# 【薬VAN】レセコン変更に伴う移行作業のご案内

新しいレセコンとデータ連携を行うため、薬VANの移行作業が必要です 事前準備や、注意事項などについてご案内いたします

#### 【概要】

- ・ 移行作業は、遠隔操作で行います
- ・ 移行作業当日は、弊社よりご連絡いたしますので遠隔接続をお願いします
- ・移行作業の所要時間は2~3時間程度ですが、作業状況により前後する場合があります

#### 【注意事項】

# ·移行作業中、薬VANをご利用いただけません 急ぎの発注がある場合は、電話またはFAXなどでご対応ください

- ・ sips情報(患者履歴)の移行はできません
- ・ 予製登録(予製マスタ)の移行はできません
- ・以下の機能が一時的に使用停止となり再開の場合は、移行から3ヶ月後に再設定が必要になります
  未来予測 / ヒート・バラ管理 / 自動発注

### 【薬局様 事前準備のお願い】

### レセコン移行作業日までに、必ず下記作業を行って下さい

#### 1. バックアップの準備

USBメモリまたは外付けHDD(ネットワークドライブ)をご用意ください 現在使用されているバックアップ用のUSBがあれば、そちらをご利用いただけます

#### 2. 旧レセコンからのデータ取込

- ・旧レセコンの処方データの過去6ヶ月分を「薬VAN」に取り込んでください
- ・旧レセコンから医薬品マスタの取込を行って下さい。

移行後は取込ができませんので、移行前に取り込み漏れのないよう、ご確認をお願いします

3. 棚卸データ未確定の確認

棚卸画面(トップ画面上部にあるメニュー【棚卸】→【実棚数入力】) にデータが残っていないか 確認してください

データが残っている場合、必要であれば確定、不要であれば画面クリアのどちらか処理をお願いします

#### 4. 新レセコンからの医薬品マスタ出力

レセコン移行作業の際、必須となります ※レセコン保守会社様よりメール等でご提出いただける場合は必要ありません

#### 5. SIPSデータ連携の確認(新レセコンでSIPS連携を行う場合)

SIPSデータの出力先フォルダへのネットワーク接続ができているか確認してください ネットワーク接続が確認できない場合、後日作業となる場合があります

#### 1/2ページ

## 【移行作業後の注意点】

・ **旧レセコンの処方データは薬VANに取り込みできません** 旧レセコン使用期間の処方で、修正や削除が発生した場合は薬VANで 「その他入出庫」または「棚卸」で在庫を合わせてください

### ・ 作成していた予製マスタは移行されません

移行作業後、新たに予製マスタの再登録が必要です 予製マスタ作成手順書:【薬VAN HP】→【各種資料】→【業務マニュアル】→【予製管理.pdf】を ご確認ください

### ・未来予測機能の利用について

未来予測機能の利用は、過去3ヶ月程度のSIPSデータが必要となります そのため、移行直後の段階では未来予測機能を無効に設定しております 利用再開をされる場合は、SIPSデータが約3ヶ月間蓄積後の設定を推奨します 未来予測の利用を再開する場合は下記の手順を参考に設定してください

### 【未来予測機能の設定手順】

- 1. 薬VANを起動します
- 2. トップ画面上部にあるメニュー【設定】→【システム設定】→【発注③】を開きます
- 3. 未来予測を使用する出庫頻度(▲や△)の行にある「未来予測」のチェックボックスに チェックを入れます
- 4. 画面右下の「設定更新」ボタンをクリックします
- 5. トップ画面右下にある「再計算」をクリックします これにより使用開始となります

操作・エラー表示などご不明な点がございましたら下記サポートまでご連絡ください

# 薬VAN専用窓口(<u>0877-56-1170</u>)

※最初に音声ガイダンスが流れます。

薬VANの操作方法になりますのでガイダンス番号は<u>1→1</u>を選択して下さい。